## MAZERET SINAVI TANIMLAMA İŞLEMLERİ KILAVUZU

Üniversitemiz Ön Lisans ve Lisans Eğitim Öğretim ve Sınav Yönetmeliğinin 21. Maddesi c fıkrası "c)(Değişik:RG-20/9/2018-30541 Mükerrer) Mazeret sınavı: Bir dersin ara sınavına giremeyen öğrenciler için açılan sınavdır. Mazeret sınavı ilgili birim tarafından belirlenen tarihte yapılır. Öğrenciler, mazeretlerinin bitiminden itibaren en geç üç iş günü içerisinde durumunu belgeleyerek ilgili akademik birime başvuruda bulunmalıdır. İlgili yönetim kurulunca mazeretlerinin uygun görülmesi durumunda sadece bir defaya mahsus öğrencilere mazeret sınavı hakkı verilir. Mazeret sınavları ile ilgili esaslar Senato tarafından belirlenir" hükmü gereğince, sınav hakkı verilen öğrencilerle ilgili otomasyon sistemi üzerinden yapılacak olan işlemler aşağıda açıklanmıştır.

Mazeret sınavları birim öğrenci işlerince tanımlanır ve akademisyenler tarafından not girişi diğer sınavlardaki gibi Akademik Bilgi Sistemi üzerinden yapılır. Bu ekranda yapılan işlemlerde silme/düzeltme işlemi birim öğrenci işleri tarafından yapılamadığından işlem yapılırken azami dikkat edilmesi gerekir. Bir sorun olduğunda <u>oidb@alanya.edu.tr</u> adresine sorun e-posta olarak gönderilir.

- 1- Öğrenci Bilgi Sistemine giriş yapılır.
- 2- Ders İşlemleri >>> <u>Sınav Tanımla</u> tıklanır.

| NUNDDIA E                         |          |                                                                                                    |                                     |
|-----------------------------------|----------|----------------------------------------------------------------------------------------------------|-------------------------------------|
| Alanya 🖌                          | a /      | Alaa                                                                                                    | addin Keykuba                       |
|                                   |          |                                                                                                    |                                     |
| 44IBU                             |          |                                                                                                    |                                     |
| 🖉 Genel Tanımlar                  | \$       |                                                                                                    |                                     |
| 🖌 Öğrenci Genel Tanımları         | 5        | Akt                                                                                                    | if Dönem                            |
| Akademik İslemler                 | Š        |                                                                                                    |                                     |
| 🛄 Ders İşlemleri                  | <        |                                                                                                    | Ders Açma İşlemleri                 |
| Sigenci İşlemleri                 | <u>,</u> |                                                                                                    | Müfredat İşlemleri                  |
| 🛷 Harç İşlemleri                  | >        | Ð                                                                                                    | Müfredat Sınıf Dönem Tanımları      |
| Rayıt İşlemleri                   | >        | 50                                                                                                    | Ders Aç (Müfredat)                  |
| 🚴 Personel İşlemleri              | >        | •                                                                                                    | Ders Aç (Hareket)                   |
| 📑 Raporlar                        | >        | V                                                                                                    | Şubelendirme İşlemleri              |
| 🚔 Kontrol İşlemleri               | >        |                                                                                                    | Ders Programı Tanımları             |
| 📝 Diploma İşlemleri               | >        |                                                                                                    | Ders Kontenjan İşlemleri            |
| 😹 Mezun Adayı İşlemleri           | >        |                                                                                                    | Ders Prog. Toplu Aktarım            |
| Bologna İşlemleri                 | >        |                                                                                                    | Ders Toplu Öğr. Elemanı Atama       |
| 💻 Başvuru İşlemleri               | >        | $\mathbf{H}$                                                                                                    | Müfredat Ders İntibak İşlemleri     |
| 📕 Hazırlık İşlemleri              | •        | Ē                                                                                                    | Müfredat Ders Kod Düzenleme         |
| 📣 Yönetmelik ve Yönergeler        |          | <u>I</u> J                                                                                                    | Derslik Tanımları                   |
| 🊏 Tıp Fakültesi İşlemleri         | >        | <u>.</u>                                                                                                    | Ders Veren Öğretim Üyeleri          |
| 🐐 MEKSİS İşlemleri                | >        | Ì                                                                                                    | Sınav Müfredatı (Sınav Yönergeleri) |
| 🃅 Türkiye Yeterlilik Entegrasyonu | >        | $\odot$                                                                                                    | Sınav Tanımla                       |
| Anketler                          | >.       | <b>.</b>                                                                                                    | Sınav Tarihleri Düzenle             |
| 🙀 Mezunlar Portalı                | >        | -<br>D                                                                                                    | Tek Ders Sınav Öğrenci Listesi      |
| SKS İşlemleri                     | >        |                                                                                                    | Ek Sınav Öğrenci Listesi            |
| 🔶 Bölüm İşlemleri                 | >        | -                                                                                                    | Ek Sınav Dönem Sonu İşlemleri       |
| 📑 Diğer İşlemler                  | >.       | <u> </u>                                                                                                    | Derse Göre Kayıt Yapan Öğrenciler   |
| W YÖKSİS ve ÖSYM İşlemleri        | >        | ed                                                                                                    | Eş Değer Dersler                    |
| 🖤 Yönetim                         | >        | in the second second se | Ders Kayıt Kredi Düzenle            |

3. Açılan ekranda filtre alanından fakülte/bölüm/program ve ders filtrelenir.

Bulunan dersin üzeri tıklanır ve sol başındaki kutucuk işaretlenir. Daha sonra <u>sınav tanımlama</u> alanına geçilir. Bu alanla ilgili yapılacaklar aşağıda açıklanmıştır.

| Dönem                             | 2018-2019 Güz                     | <b>Y</b>                      | s                          | Sinav Tipi             |           | Ara Sir                                  | nav 🔻>Sınav Adı Ata          | •                         |          |
|-----------------------------------|-----------------------------------|-------------------------------|----------------------------|------------------------|-----------|------------------------------------------|------------------------------|---------------------------|----------|
| Fakülte AKSEKİ MESLEK YÜKSEKOKULU |                                   | ▼                             | 9                          | Sınav Türü Ma          |           | Mazere                                   | et Sınavı 🔹 Öğrenci Otomatik | Eklenmeyecek              |          |
| Bölüm                             | BİLGİSAYAR TEKNOLOJİLERİ BÖLÜMÜ   |                               | N                          | Maz.Ol.Sinav No 1. Ara |           | Sinav 🔻                                  | Kilitli                      |                           |          |
| Program                           | BİLGİSAYAR PROGRAMCILIĞI          |                               | 7                          | Tarihi /Saati 06.12.:  |           | 06.12.2                                  | 2018 09:00                   | ] Tarih İlan Edilsin      | •        |
| Öğretim Elemanı                   | Ders Kodu                         | Açma Tip Tümü 🔻               | Sinav Adi/ Kisa Adi Vize N |                        | Vize Ma   | azeret /                                 | Vize Maz.                    |                           |          |
| Sınav Değer. Tipi                 | Tümü                              |                               | C                          | Ders Seçimi Sadece     |           | e Seçilen Dersler İçin Sınav Tanımla 🔹 🔻 |                              |                           |          |
| Sınav Silme İşlem Tipi            | Ara Sinav 🔻 Yeni Sinav 🔻 🥥 Boş S  | Snv.Sil 🥥 Notsuz Snv.Sil      |                            | 0                      | Sinav Olu | ştur                                     | (i) Uyarıla                  | ir                        |          |
|                                   |                                   |                               | L                          |                        |           | _                                        |                              |                           |          |
|                                   |                                   | Açılan Dersler                |                            |                        |           |                                          | Tanım                        | ılı Sınavlar              |          |
| Sb. D.Kodu                        | Ders Adı                          | Öğretim Üyesi                 | Snf                        | Ö.Say                  | V VM      | I F B                                    | Tarihi Tipi I                | ürü Kısa Adı<br>(oni Vize | % O.Sayi |
| 1 MAKS 10                         | 1 Temel Matematik                 | Öğr.Gör. NAZMİYE GİZEM ARI    | 1                          | 0                      | 1 1       | 0 0                                      | 0 0 6 12 2018 AraCov A       | 411 Vize                  | 40 0     |
| 1 MAKS 10                         | 2 Fizik I                         | Öğr.Gör. NAZMİYE GİZEM ARI    | 1                          | 1                      | 1 1       | 0 0                                      |                              |                           |          |
| 1 MATA 10                         | 11 Atatürk İlkeleri ve İnkılap Ta | {Öğr.Elemanı Atanmamış}       | 1                          | 1                      | 0 0       | 0 0                                      |                              |                           |          |
| 1 MBIL 10:                        | 1 Programlamanın Temelleri        | Öğr.Gör. FATİH SÜLEYMAN BİÇER | 1                          | 0                      | 0 0       | 0 0                                      |                              |                           |          |
| 1 MBIL 102                        | 2 Grafik Animasyon I              | Öğr.Gör. İBRAHİM AKDENİZLİ    | 1                          | 0                      | 0 0       | 0 0                                      |                              |                           |          |
| 1 MBIL 103                        | 3 Veri Tabanı I                   | Öğr.Gör. İNAYET HAKKI ÇİZMECİ | 1                          | 0                      | 0 0       | 0 0                                      |                              |                           |          |
| 1 MBIL301                         | Görsel Programlama I              | Öğr.Gör. İBRAHİM AKDENİZLİ    | 2                          | 0                      | 0 0       | 0 0                                      | Öğrenci                      | nci Listesi<br>Bulunamadı |          |
| 1 MBIL302                         | Internet Programcılığı I          | Öğr.Gör. İNAYET HAKKI ÇİZMECİ | 2                          | 0                      | 0 0       | 0 0                                      |                              |                           |          |
| 1 MBIL303                         | Nesne Tabanlı Programlama I       | Öğr.Gör. İBRAHİM AKDENİZLİ    | 2                          | 0                      | 0 0       | 0 0                                      |                              |                           |          |
| 1 MBIL304                         | Yazılım Mimarileri                | Öğr.Gör. DERYA YAVUZ          | 2                          | 0                      | 0 0       | 0 0                                      |                              |                           |          |
| 1 MBIL305                         | Bilgisayar Donanımı               | Öğr.Gör. FATİH SÜLEYMAN BİÇER | 2                          | 0                      | 0 0       | 0 0                                      |                              |                           |          |
| 1 MBIL307                         | Multimedya Uygulamaları           | Öğr.Gör. İBRAHİM AKDENİZLİ    | 2                          | 0                      | 0 0       | 0 0                                      |                              |                           |          |
| 1 MELK302                         | 2 Sistem Analiz ve Tasarımı I     | Öğr.Gör. İNAYET HAKKI ÇİZMECİ | 2                          | 0                      | 0 0       | 0 0                                      |                              |                           |          |
| 1 MIKR 30                         | 7 İlk Yardım                      | Öğr.Gör. AYŞE GÜL ŞAHİN       | 1                          | 0                      | 0 0       | 0 0                                      |                              |                           |          |
|                                   | t İngiliyen T                     | Öğr Cör, OČUZ BAL             | 1                          | 0                      |           | 0.0                                      |                              |                           |          |

4. Bir derse mazeret sınavı tanımlamak için o ders ait mutlaka daha önce **bir sınav tanımlanmış** olmalı ve ayrıca ders sonuçlandırılmamış olması gerekir.

Sınav tanımlama alanı ile ilgili alanlar aşağıdaki gibi doldurulur ve <u>sınav oluştur</u> tıklanır.

Sınav tanımlanacak ders mutlaka seçilmeli ve sol başındaki kutucuk tıklanmalıdır.

Mazeret sınavı tanımlanacak olan <u>sınav</u> doğru seçilmelidir. Örneğin bir derse ait 3 ara sınav yapılmıştır. Öğrenciye sadece 1. Ara sınav için mazeret sınav hakkı verilmişse burada sınav tanımlanırken seçilecek alan Maz.Ol. Sınav No (Mazereti Olacak Sınav No) 1. Ara sınav olması gerekir. Öğrenciler aşağıda belirtilen uyarıda olduğu gibi sınav listesine otomatik eklenmezler. Öğrencilerin sınava ayrıca eklenmesi gerekir. Öğrenciyi sınava ekleme aşağıda açıklanmıştır.

|          | Sınav Tipi          | Ara Sinav         | <ul> <li>Sinav A</li> </ul> | dı Ata           | •       |
|----------|---------------------|-------------------|-----------------------------|------------------|---------|
|          | Sınav Türü          | Mazeret Sınavı    | 🔍 Öğrenci Oto               | matik Eklenmeyec | ek      |
|          | Maz.Ol.Sinav No     | 1. Ara Sınav      |                             | 🗸 🔲 Kilitli      |         |
|          | Tarihi /Saati       | 40                | 09:00                       | 🗹 Tarih İlan B   | Edilsin |
|          | Sınav Adı/ Kısa Adı | Vize Mazeret      |                             | / Vize Maz.      |         |
|          | Ders Seçimi         | Sadece Seçilen De | rsler İçin Sınav Tar        | nimla            | •       |
| <b>-</b> | Sinav Oluş          | stur              | <b>9</b> (                  | Jyarılar         |         |

5. Sınav oluştur dedikten sonra <u>tanımlı sınavlar</u>alanına gelinir ve tanımlanan sınavın sol başındaki <u>"+"</u> kutucuğuna basılır ve öğrenci ekleme ekranı açılır. Açılan ekran aşağıdadır.

| Sina         | v Tanımla  |                                 |                               |            |                     |            |              |                                |                                    | ?    |
|--------------|------------|---------------------------------|-------------------------------|------------|---------------------|------------|--------------|--------------------------------|------------------------------------|------|
| Dönem        |            | 2018-2019 Güz                   | ▼                             |            | Sinav Tipi          |            | Ara Sina     | av 🔻 🔽>Sinav Ad                | li Ata 🔹 🔻                         |      |
| akülte       |            | AKSEKİ MESLEK YÜKSEKOKULU       | ▼                             |            |                     |            | Mazeret      | Sınavı 🔹 Öğrenci Otor          | natik Eklenmeyecek                 |      |
| lölüm        |            | BİLGİSAYAR TEKNOLOJİLERİ BÖLÜMÜ | · ·                           |            | Maz.C. Sinav No     |            | 1. Ara S     | inav <b>1</b>                  | 🖉 🔲 Kilitli                        |      |
| Program      |            | BİLGİSAYAR PROGRAMCILIĞI        | <b>_</b>                      |            | Tarihi /Saa         |            | 06.12.20     | 018 09:00                      | 🔲 Tarih İlan Edilsin               |      |
| ğretim E     | lemanı     | Ders Kodu Açma Tip Tümü         |                               |            | Sinav Adi/ Kisa Adi |            | Vize Maz     | zeret                          | / Vize Maz.                        |      |
| Sinav Değ    | ier. Tipi  | Tümü                            | · · ·                         |            | Ders Seçimi         |            | Sadece       | Seçilen Dersler İçin Sınav Tan | mla 🔻                              |      |
| Sinav Silme  | İşlem Tipi | Ara Sinav 🔻 Yeni Sinav 🔻 🥥 Bo   | ş Snv.Sil 🥥 Notsuz Snv.Sil    |            | 0                   | Sinav Olu  | lş u         | <b>0</b> U                     | yanlar                             |      |
|              |            |                                 | Açılan Dersler                |            |                     |            |              |                                | Fanımlı Sınavlar                   |      |
| 🗏 <u>Şb.</u> | D.Kodu     | <u>Ders Adı</u>                 | <u>Öğretim Üyesi</u>          | <u>Snf</u> | <u>Ö.Say</u>        | <u>v v</u> | <u>M</u> E B | Tarihi Tipi                    | Türü Kısa Adı                      | ę    |
| 1            | MAKS 101   | Temel Matematik                 | Öğr.Gör. NAZMİYE GİZEM ARI    | 1          | 0                   | 1 1        | 9.0          | 0 2 0 5.12.2018 Aras           | nv Yeni Vize                       | (0)  |
| 1            | MAKS 102   | Fizik I                         | Öğr.Gör. NAZMİYE GİZEM ARI    | 1          | 1                   | 1 1        | 0 0          | 0.12.2018 Ala                  |                                    | e) · |
| 1            | MATA 101   | Atatürk İlkeleri ve İnkılap Ta  | {Öğr.Elemanı Atanmamış}       | 1          | 1                   | 0 0        | 0 0          |                                |                                    | vu   |
| 1            | MBIL 101   | Programlamanın Temelleri        | Öğr.Gör. FATİH SÜLEYMAN BİÇER | 1          | 0                   | 0 0        | 0 0          |                                |                                    |      |
| 1            | MBIL 102   | Grafik Animasyon I              | Öğr.Gör. İBRAHİM AKDENİZLİ    | 1          | 0                   | 0 0        | 0 0          |                                |                                    |      |
| 1            | MBIL 103   | Veri Tabanı I                   | Öğr.Gör. İNAYET HAKKI ÇİZMECİ | 1          | 0                   | 0 0        | 0 0          |                                | <b>V.M</b>                         |      |
| 1            | MBIL301    | Görsel Programlama I            | Öğr.Gör. İBRAHİM AKDENİZLİ    | 2          | 0                   | 0 0        | 0 0          | Öğr                            | Ogrenci Listesi<br>enci Bulunamadı |      |
| 1            | MBIL302    | Internet Programcılığı I        | Öğr.Gör. İNAYET HAKKI ÇİZMECİ | 2          | 0                   | 0 0        | 0 0          |                                |                                    |      |
| 1            | MBIL303    | Nesne Tabanlı Programlama I     | Öğr.Gör. İBRAHİM AKDENİZLİ    | 2          | 0                   | 0 0        | 0 0          |                                |                                    |      |
| 1            | MBIL304    | Yazılım Mimarileri              | Öğr.Gör. DERYA YAVUZ          | 2          | 0                   | 0 0        | 0 0          |                                |                                    |      |
| 1            | MBIL305    | Bilgisayar Donanımı             | Öğr.Gör. FATİH SÜLEYMAN BİÇER | 2          | 0                   | 0 0        | 0 0          |                                |                                    |      |
| 1            | MBIL307    | Multimedya Uygulamaları         | Öğr.Gör. İBRAHİM AKDENİZLİ    | 2          | 0                   | 0 0        | 0 0          |                                |                                    |      |
| 1            | MELK302    | Sistem Analiz ve Tasarımı I     | Öğr.Gör. İNAYET HAKKI ÇİZMECİ | 2          | 0                   | 0 0        | 0 0          |                                |                                    |      |
| 1            | MIKR 307   | İlk Yardım                      | Öğr.Gör. AYŞE GÜL ŞAHİN       | 1          | 0                   | 0 0        | 0 0          |                                |                                    |      |
|              | MING 101   | İngilizce I                     | Öğr. Gör. OĞUZ BAL            | 1          | 0                   |            | 0 0          |                                |                                    |      |

6. Bu ekranda dersi alan tüm öğrenciler listelenerek arasından seçim yapılabilir veya öğrenci numarası yazılarak <u>ara bul</u> tıklanır ilgili öğrenci bulunur.

| Secilen öğren       | <b>cilori aktar</b> tıklanı | r               |                            |            |               |
|---------------------|-----------------------------|-----------------|----------------------------|------------|---------------|
| — Seçileli öğreli   |                             |                 |                            |            |               |
|                     |                             |                 |                            |            |               |
|                     |                             |                 |                            |            |               |
| Ogrenci Ekle        |                             |                 |                            |            |               |
|                     |                             |                 | Dersi Alan Ogrenci Listesi |            |               |
| Tip Tümü            | •                           | Oğrenci No      |                            | Ara/Bul    |               |
| 📕 <u>Öğrenci No</u> | <u>Adı Soyadı</u>           | <u>Programı</u> |                            |            | <u>Sınıfı</u> |
| 20102953034         | ARDA DOĞU                   | İŞLETME FAKÜ    | ÜLTESİ /ULUSLARARASI TİCA  | RET (İ.Ö.) | 4             |
|                     | <u>a</u>                    | 1 - 1/1         | 1 🔻 🔣 🖌 🕨                  | N 🖂 🗎      |               |
| Seçilen Ö           | ğrencileri Aktar            |                 |                            |            |               |
|                     |                             |                 |                            |            |               |

Mazeret sınav tanımlama ve sınava öğrenci ekleme işlemi bitmiştir.